# Leitfaden: Nutzung der Wiki

## Neue Hochschulgruppe anlegen

- 1. Überlegen welcher HSG-Kategorie neue HSG angehört
- Entsprechende Kategorie aufrufen.
  Zu finden unter: Engagier-Dich Hauptseite → Unterkategorien und Vorlagenseiten (Falls neue Kategorie: siehe Leitfaden unten)

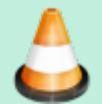

- Seite erstellen Auf Kategorieseite unter 'Neue Hochschulgruppe Hinzufügen' Namen der HSG richtig geschrieben eingeben und auf 'Seite erstellen' klicken.
- 4. Am Ende des Quelltexts, unter 'Hauptseite HSG', wie angegeben, Zeile entfernen und speichern
- Informationen hinzufügen: Über 'Seite Bearbeiten' können nun Beschreibungstext, Mailadresse, Website etc. ergänzt werden.
- 6. Logo hinzufügen

### Logo

Alle HSG Logos werden als png Datei mit 400x400px gespeichert und mit dem Dateinamen HSGName logo.png ins Wiki importiert.

Falls (noch) kein Logo vorhanden: komplett weise 400x400px png-Datei nehmen und als Platzhalter hochladen.

#### Logo umwandeln

Falls Photoshop vorhanden:

1. Vorlage "AStA - HSG Logo umwandeln.atn" aus Wiki herunterladen und in PS importieren.

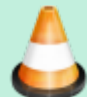

- 2. Logo in PS öffnen
- 3. Actions-Tab öffnen und 'LOGO Anpassen AStA Master' ausführen
- 4. Nach Bestätigen aller Meldungen Logo unter Dateinamen HSGName\_logo.png abspeichern

Kein Photoshop vorhanden:

- 1. Logo in MS PAINT öffnen
- 2. Start > Größe ändern > in Pixel
- 3. Größere Seite auf 400px erhöhen Seitenverhältnis gleich behalten
- 4. Datei > Eigenschaften > Kleinere Seite auf 400px erhöhen
- 5. Str+A (Alles Markieren) und Logo wieder in die Mitte schieben.
- 6. Datei > Speichern unter > png-Bild
- 7. Logo unter Dateinamen HSGName\_logo.png abspeichern

#### neue Logo-Version hochladen

- 1. Im Medien-Manager (oben rechts) Namensraum hsg klicken und zu ersetzendes Logo suchen und anklicken.
- 2. Auf 'Neue Version Hochladen' klicken
- 3. 400x400px Logo auswählen, Häkchen bei 'Existierende Dateien überschreiben' setzen und Datei mit richtigem Dateinamen (HSGName\_logo.png) hochladen.

## Neue Hochschulgruppekategorie

1. Auf Engagier-Dich Hauptseite zu 'Unterkategorien und Vorlagenseiten' gehen und aufklappen.

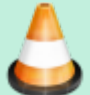

- 2. Seite erstellen
  - Unter 'Neue Hochschulgruppenkategorie' Namen der Kategorie richtig geschrieben eingeben und auf 'Seite erstellen' klicken.
- 3. Am Ende des Quelltexts, unter 'Hauptseite Kategorie', wie angegeben, Zeile entfernen und speichern
- 4. Wie alle bisherigen Kategorien, ist die neue Kategorie nun auf der Hauptseite "Engagier-Dich" zu finden und kann mit HSG bestückt werden. (Siehe oben)

From: https://wiki.asta-kit.de/ - **AStA-Wiki** 

Permanent link: https://wiki.asta-kit.de/hsg:engagier-dich:leitfaden?rev=1540950687

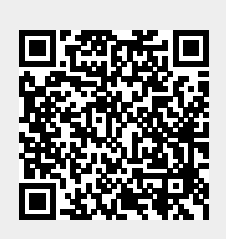

Last update: 08.05.2024 11:23